# Découverte du logiciel "Scratch 2"

### Le nombre à deviner :

Le renard choisit un nombre entier entre 1 et 100. Il faut le trouver avec le moins d'essais possibles.  $\rightarrow$  *Vous devez créer deux variables : ''nombre'' et ''compteur''.* 

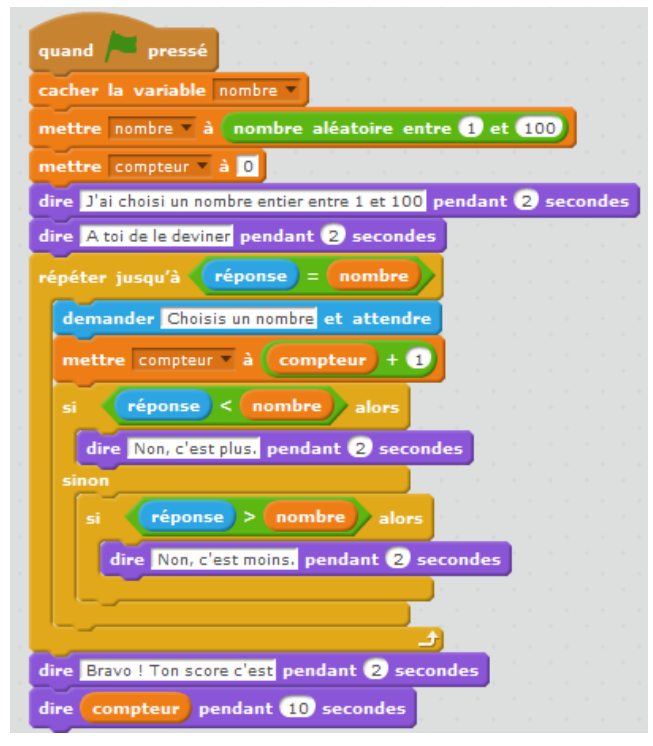

#### Jeu de la chasse au trésor :

Il s'agit de retrouver l'emplacement du diamant à l'aide de la souris. La distance d s'affiche pour nous aider à le trouver.

 $\rightarrow A$  vous de dessiner le diamant et de créer une nouvelle variable « d ».

| quand 🏓 pressé                                                                                                   |                                 |
|----------------------------------------------------------------------------------------------------|---------------------------------|
| cacher                                                                                                    | 🔶 / 🖆 🚳                         |
| aller à x: nombre aléatoire entre -220 et 220 y: nombre aléatoire entre -170 et 170                              |                                 |
| mettre d = à 200                                                                                                 |                                 |
| répéter jusqu'à 🔞 < 10 y la la la la la la la la la la la la la                                                  |                                 |
| mettre d 🛪 à distance de pointeur de souris 💌                                                                    | Scène Diamant<br>1 arrière-plan |
|                                                                                                    | Nouvel arrière-p                |
| montrer in the second second second second second second second second second second second second second second | 🖙 / 📥 📾                         |
| dire Trouvé !!! pendant 2 secondes                                                                               |                                 |

# Le dessin animé :

Création d'une petite séance animée.

 $\rightarrow$  Attention, ce programme utilise deux objets différents : le renard et le lion. Les costumes du lion se trouvent dans le dossier « Animals ». Le 1<sup>er</sup> script correspond à l'objet « renard », le 2<sup>ème</sup> à l'objet « lion ».

| Chat | quand pressé<br>aller à x: 170 y: 20<br>mettre à 80 % de la taille initiale<br>répéter 11 fois<br>donner la valeur position x + 10 à x<br>costume suivant<br>attendre 0,2 secondes | quand pressé<br>basculer sur costume lion1-a<br>se diriger vers Chat<br>aller à x: 120 y: 10<br>attendre 5 secondes<br>basculer sur costume lion1-b<br>dire ET MOI LE LION !!! pendant 10 secondes |
|------|----------------------------------------------------------------------------------------------------|----------------------------------------------------------------------------------------------------|
|      | dire Je suis le chat pendant (2) secondes                                                                                                    |                                                                                                    |

### Le jeu de pong :

Ici, on déplace la raquette avec les flèches « haut » et « bas » pour éviter que le ballon aille à droite.  $\rightarrow L'objet$  « ballon » est déjà créé (même démarche que pour le lion). Par contre, vous devrez dessiner vous-même la raquette.

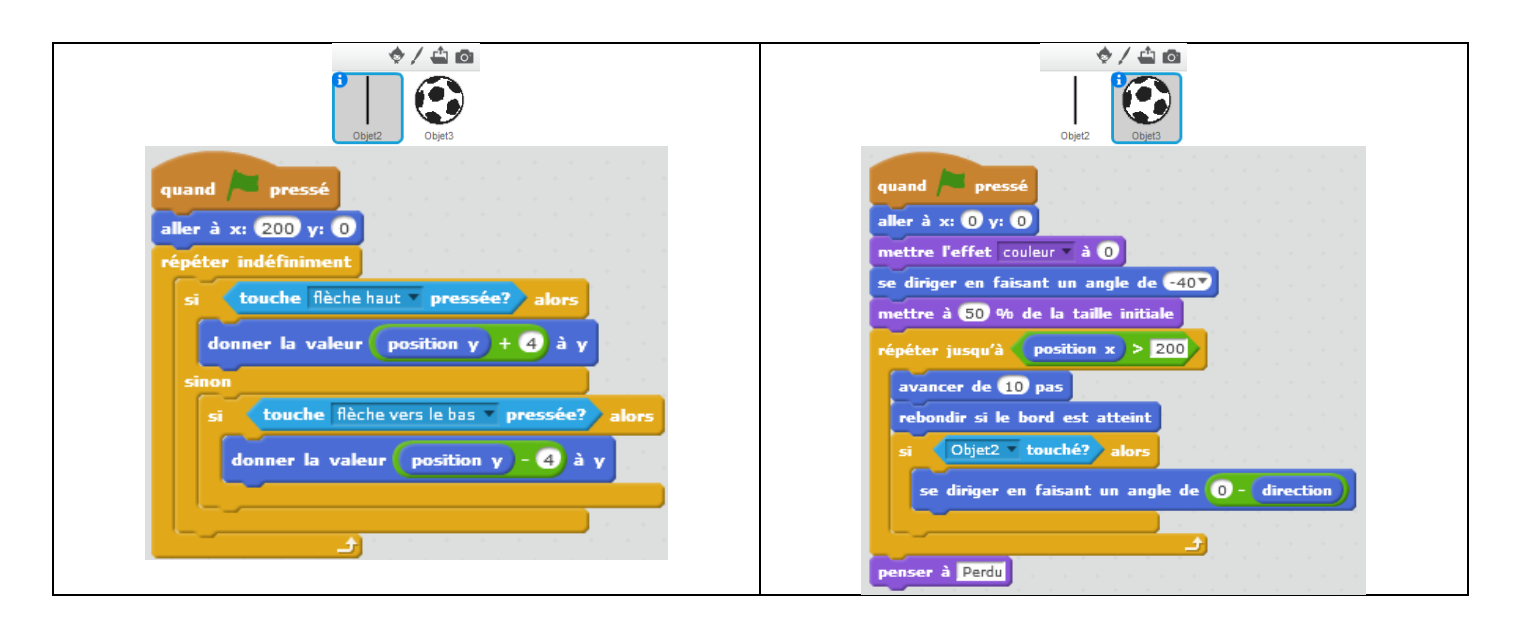

# Le tunnel :

Déplacer le ballon à l'aide de la souris, sans toucher les murs du tunnel !  $\rightarrow$  *A vous de dessiner votre propre tunnel, en changeant l'arrière-plan de la scène.* 

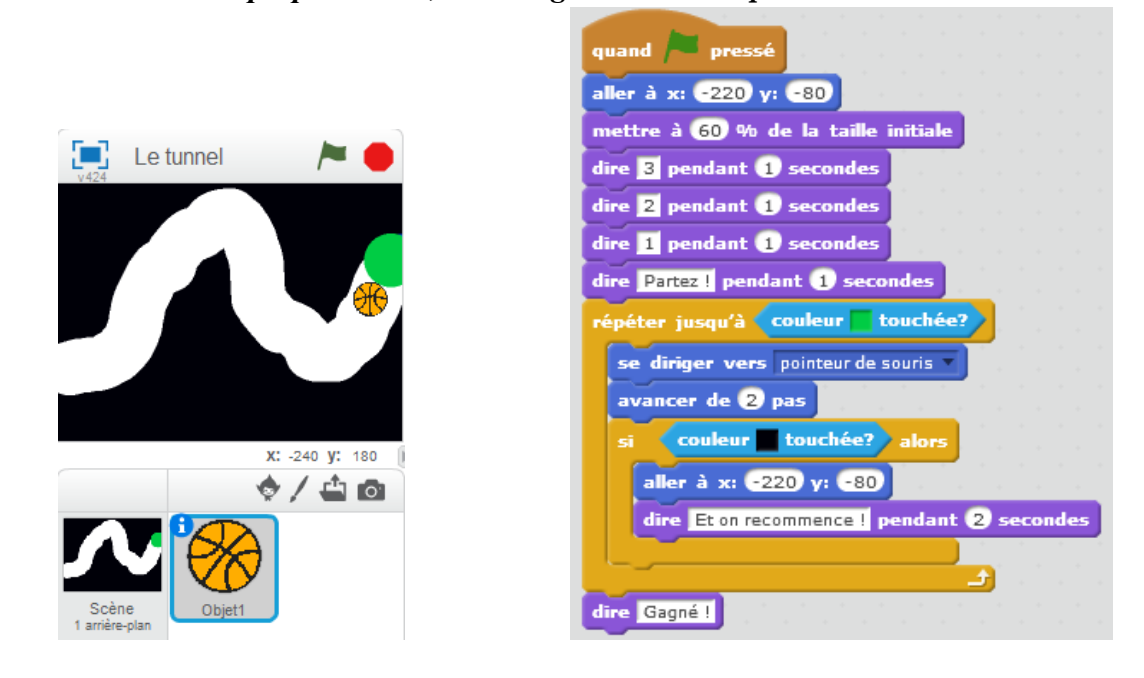